#### Fifth Call Induction – part 2

Lead Partner seminar 19th<sup>th</sup> March 2025, Cork, Ireland

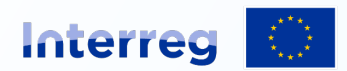

Co-funded by the European Union

#### What to expect from this session

- Eligibility rules of expenditures and audit trail
- Project implementation and reporting
- Reporting on Horizontal Principles
- Getting started in JEMS

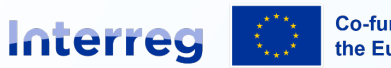

Co-funded by the European Union

#### Eligibility of Expenditure and Audit Trail

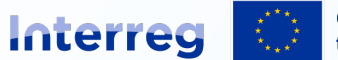

**Northern Periphery and Arctic** 

Co-funded by the European Union

# Hierarchy of rules on eligibility of expenditure

**1.** Rules defined in EU legal framework

#### **2.** Programme rules

- Established jointly by the Programme partner countries in the programme monitoring committee
- ✓ Apply to the programme as a whole
- ✓ <u>Without prejudice</u> to the rules on EU level

#### **3.** National rules

- ✓ For any other matters <u>not covered</u> by EU rules and programme rules
- ✓ Stricter rules in areas prescribed by EU rules

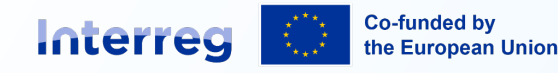

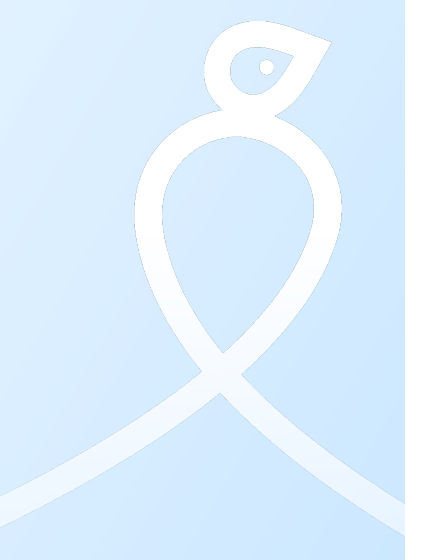

#### General principles of eligibility (1)

All expenditure in the allowed cost categories has to be:

- Project-related.
- Clearly connected to project activities traceable in the approved application form.
- incurred, entered in the project accounts and paid by, or on behalf of, the project partner during the project period.

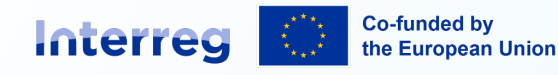

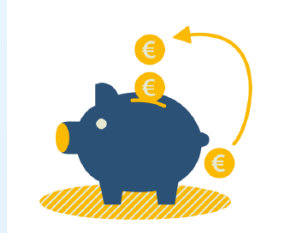

#### General principles of eligibility (2)

 National public procurement rules have to be observed for all purchases and full documentation is needed. Even below national and EU thresholds, contracts with external providers, shall comply with the principles of transparency, nondiscrimination, equal treatment and effective competition

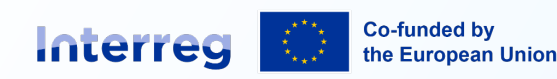

#### General principles of eligibility (3)

- All or part of an operation may be implemented outside of the programme area, provided that the Interreg operation contributes to the objectives of the Programme.
- The project should have made a written request to the JS if not already in the approved application.

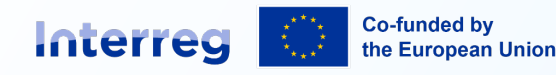

#### **General principles of eligibility (4)**

 Value added tax (VAT) is normally eligible (even if it is recoverable for the project partner). Please note that for partners funded under GBER 20 + GBER 20a then VAT is not eligible. Check the Grant Letter.

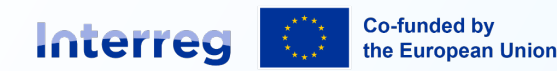

### **Cost Categories**

1. Staff costs

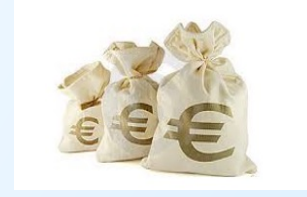

- 2. Office and Administrative costs
- 3. Travel and accommodation costs
- 4. External expertise and services costs
- 5. Equipment costs

# (Infrastructure and works not allowed in NPA)

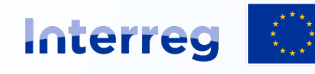

Co-funded by the European Union

#### Audit trail for Staff Cost

|                                                                | Real costs |                                 |  |  |
|----------------------------------------------------------------|------------|---------------------------------|--|--|
| Required documents<br>depending on the<br>reimbursement option | Full- time | Part time<br>(Fixed percentage) |  |  |
| Employment/work contract/<br><u>other</u> document             | ~          | ~                               |  |  |
| Job description                                                | ~          | ~                               |  |  |
| Payslips                                                       | ~          | ~                               |  |  |
| Data from time registration<br>system                          | ×          | ×                               |  |  |
| Proof of payment                                               | ~          | ~                               |  |  |

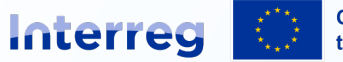

Co-funded by the European Union

#### Audit trail for Travel and Accommodation costs

If the real costs reimbursement option is used then the following documents must be available:

- Agenda or similar of the event.
- Paid invoices (e.g. hotel invoice, travel tickets).
- Daily allowance claim (costs cannot be claimed in addition to daily allowances).
- Proof of payment.

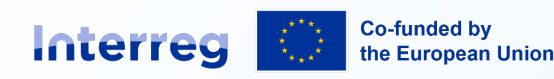

# Audit trail for External expertise and services costs

The following main documents must be available for control purposes:

Evidence of the procurement process in line with the legal status/organisational/regional/national procurement rules or the EU procurement rules.

A document (contract) laying down the services to be provided with a clear reference to the project and the programme. Any changes must comply with public procurement rules and must be documented.

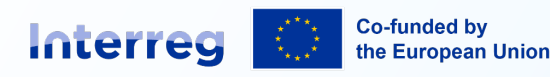

# Audit trail for External expertise and services costs

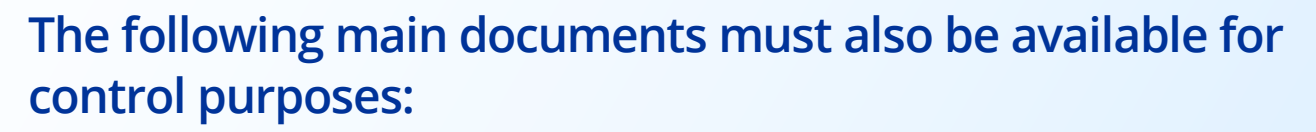

- An invoice or request for reimbursement.
- Outputs of the work of external experts or service deliverables.
- Proof of payment

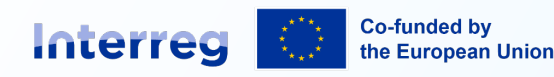

# Audit trail for Equipment costs

The following main documents must be available for control purposes:

Evidence of the procurement process in line with the legal status/organisational/regional/national procurement rules or the EU procurement rules depending on the amount on the contract.

Any changes must comply with public procurement rules and must be documented.

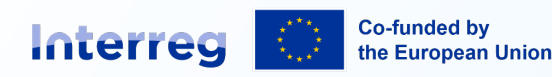

# Audit trail for Equipment costs

The following main documents must also be available for control purposes:

An invoice or a request for reimbursement.

Actual equipment purchased and evidence of equipment purchased, rented or leased.

Calculation scheme of depreciation, if applicable. Proof of payment.

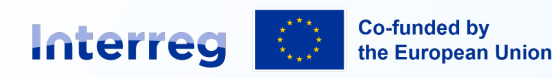

# Ineligible expenditure

There are a few cost items that will not be eligible in NPA 2021-2027:

(a) fines, financial penalties and expenditure on legal disputes and litigation.

(b) costs of gifts.

(c) costs related to fluctuation of foreign exchange rate.

(d) Recoverable VAT for partners funded under GBER Article 20 and 20a.

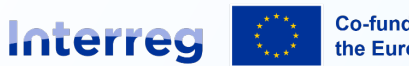

Co-funded by the European Union

# **SCO – Simplified Cost Options**

In order to minimize the administrative burden on the beneficiaries the below Simplified Cost Options (SCO's) provided in the EU regulations are made available:

- It is mandatory to use a 15 % flat rate for office and administration on staff costs.
- It is optional to use a 15 % flat rate for travel on staff costs.

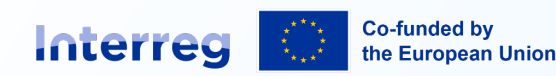

# **SCO – Simplified Cost Options**

There is also an option to report costs as staff cost + a 40 % flat rate for all other costs than staff. Only the staff cost will be verified by the controllers. This SCO will be available on a case-by-case basis.

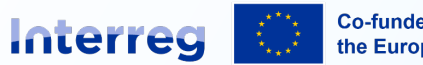

Co-funded by the European Union

# Audit trail for SCO's

For flat rates: programme rules to verify that the flat rate takes into account: correct cost categories, correct percentage used, correct calculations and correct basis cost (not including cost items covered by flat rates). For travel cost meeting minutes will be requested by the JS.

For lump sums: evidence of lump sum deliverables as outlined in the Grant Letter; criteria for the payment of the lump sum (payment triggers); verification that other reported project expenditure is not already covered by the lump sum.

Underlying financial and procurement documents shall not be requested with a view to check the amounts incurred and paid.

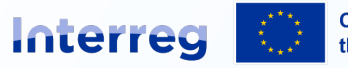

Co-funded by the European Union

#### Project Implementation and Reporting

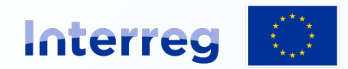

Northern Periphery and Arctic

Co-funded by the European Union

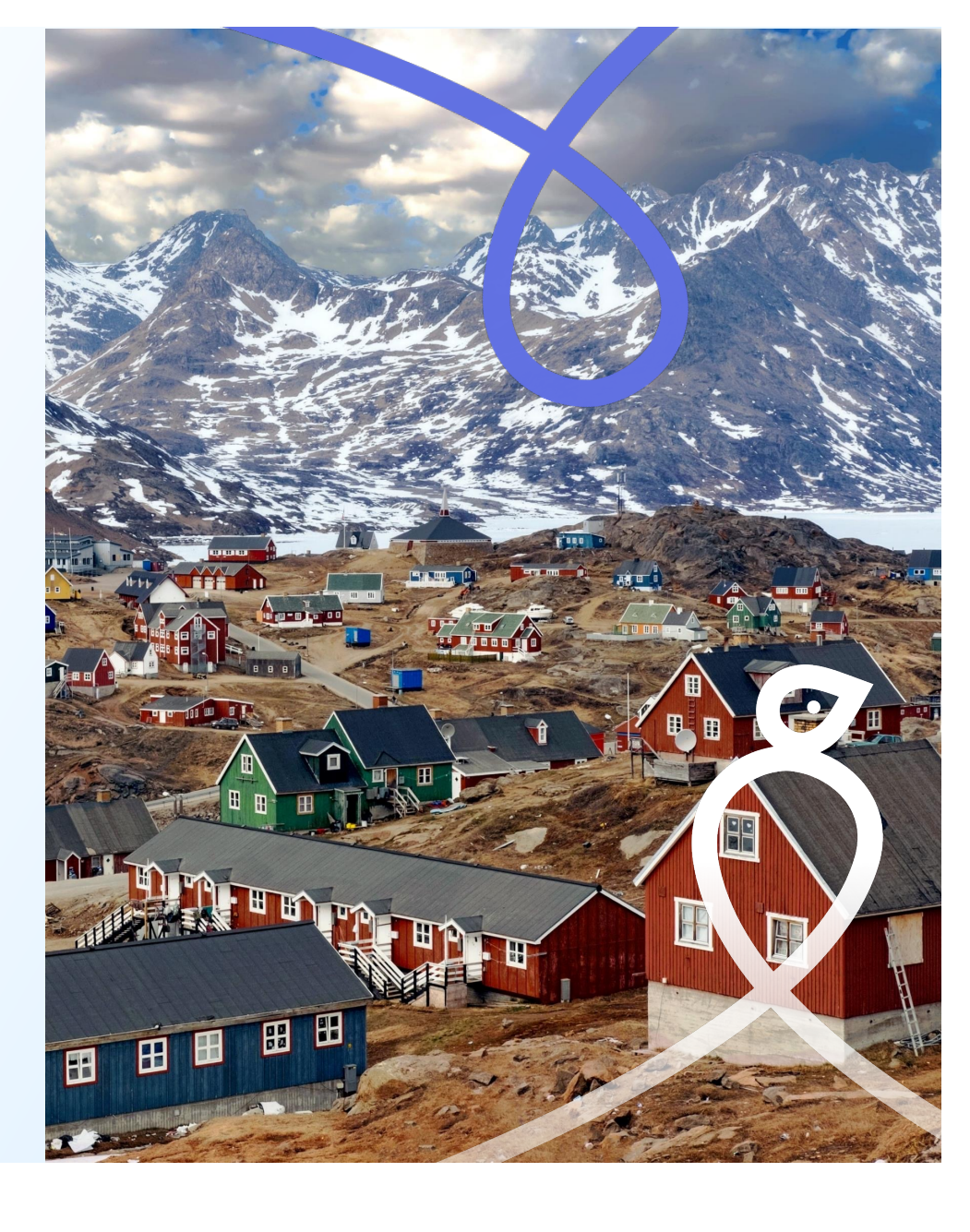

### **Reporting Cycle**

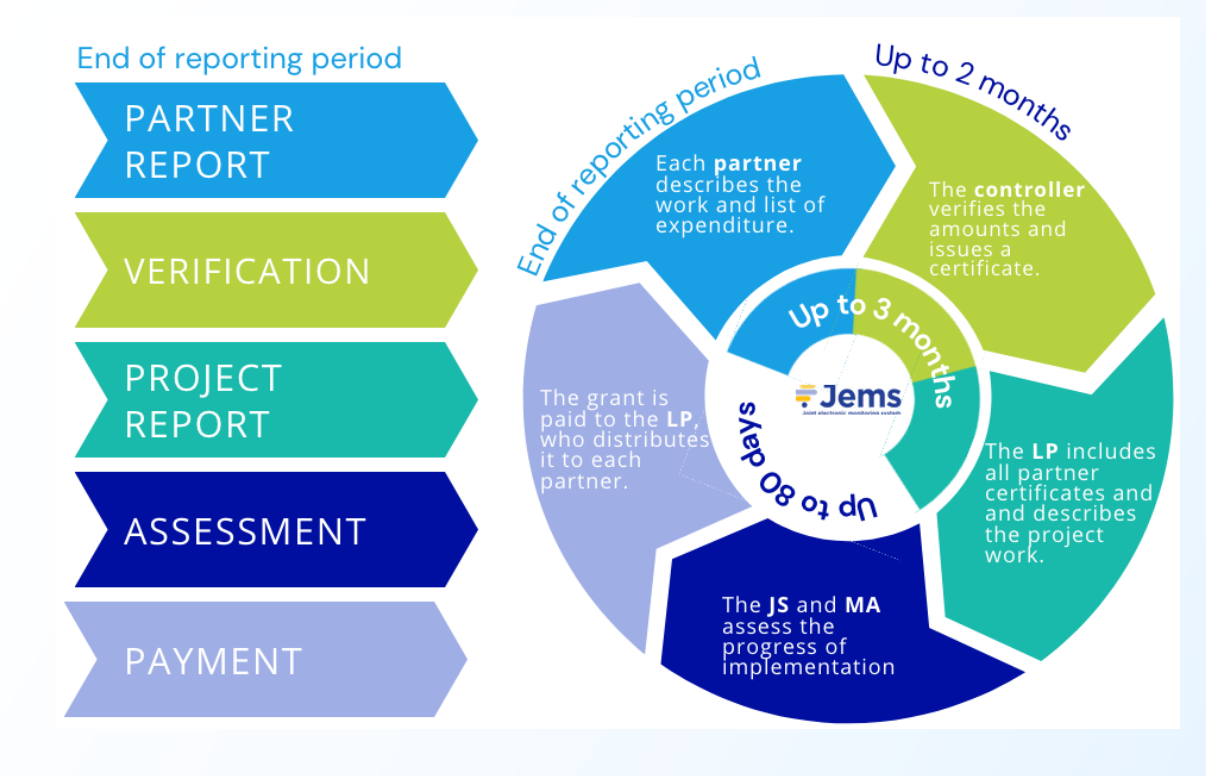

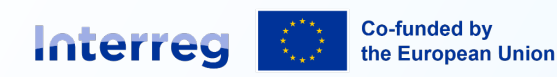

#### **Partner reporting**

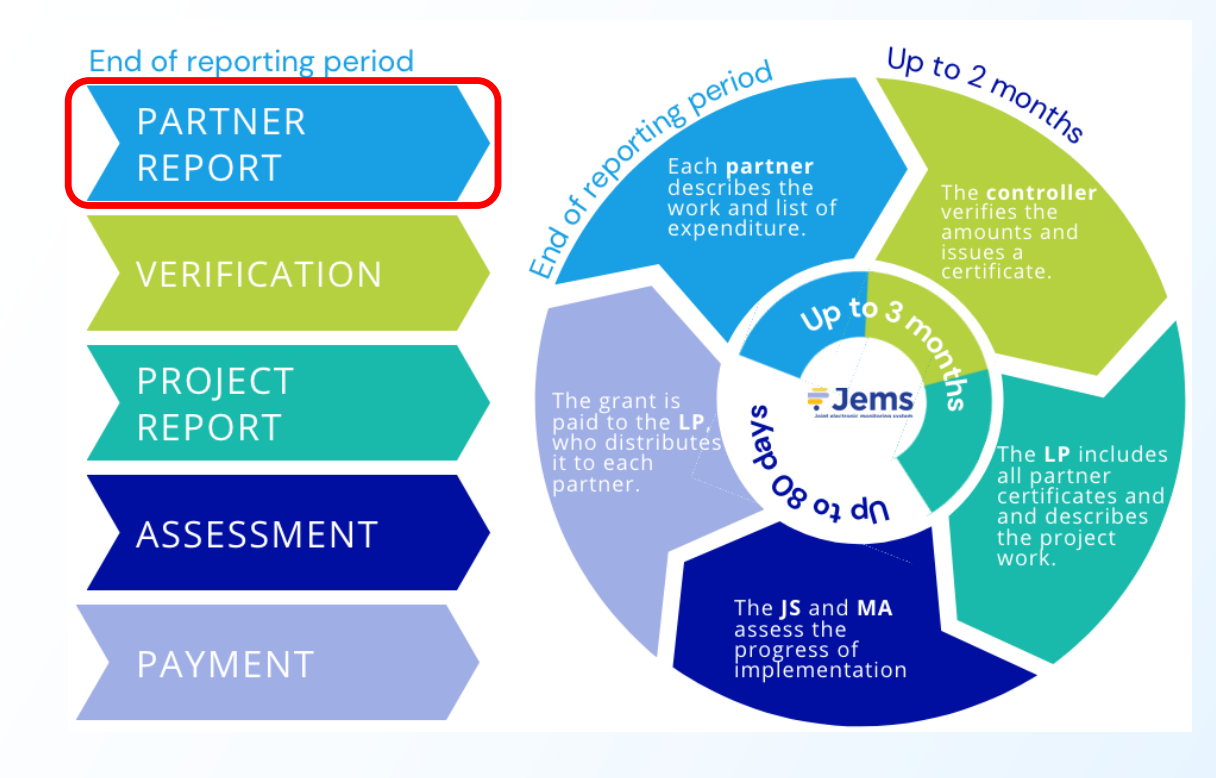

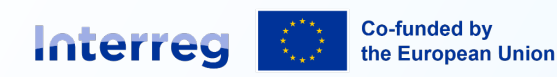

#### **Partner reporting**

- The Partner reporting section appears when the project is set to the status **Contracted**.
- Each partner report is based on the currently valid version of the application form. Modifications do not affect existing reports.
- It is possible to follow the report status (Draft, Submitted, Control ongoing, Certified).

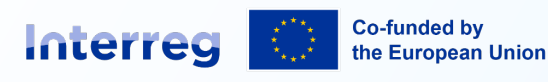

 Reporting

 Corrections

 Project reports

 Project reports

 Partner reports

 LP1 01 LP

 PP2 02 PP

 Contracting

#### Reporting Partner reports

#### LP1 01 LP

When your programme is using of the previous partner report. When opening the latest report When a newer report exists, da

+ Add Partner Report

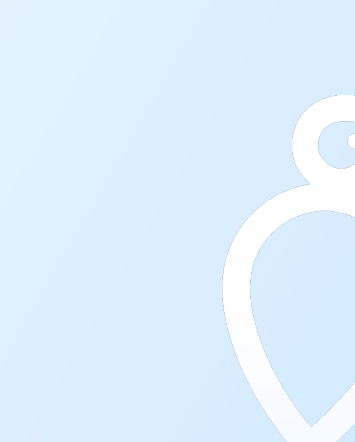

### **Creating the partner report**

- Summarize the partner's work and describe deviations from plan.
- Explain which target groups that have been involved, in what way and to what extent.
- Describe the partner's contribution to activities carried out.
- List the cost items in the List of expenditure section. Mark GDPR sensitive information, e.g. staff costs.
- List any procurements.
- Indicate any amounts received from external contributors.
- Upload supporting documents.
- Check the financial overview.
- Submit (after pre-submission check).

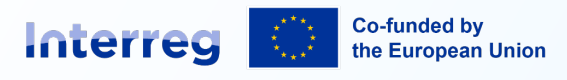

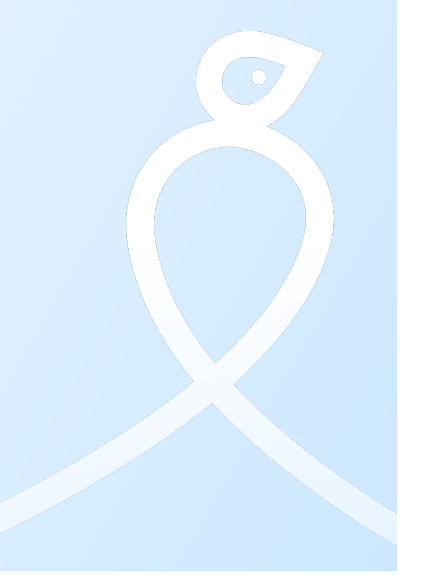

### To have in mind!

Try to report to your controller as soon as your **financial data** for the reporting period is **confirmed**.

Make sure to follow the NPA **eligibility rules** in our Programme Manual and **national rules** in your country to make the certification process as quick as possible.

#### The controllers check that:

- The incurred and paid expenditure items are connected to activities described in the application form. It is important to set up a unique project account to avoid double financing.
- National public procurement rules have been respected. Contracts with external providers shall always comply with the principles of transparency, non discrimination, equal treatment and effective competition.
- There are audit trails for the reported cost items. Our Programme manual describes what is needed.

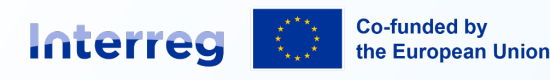

### Where to find guidance

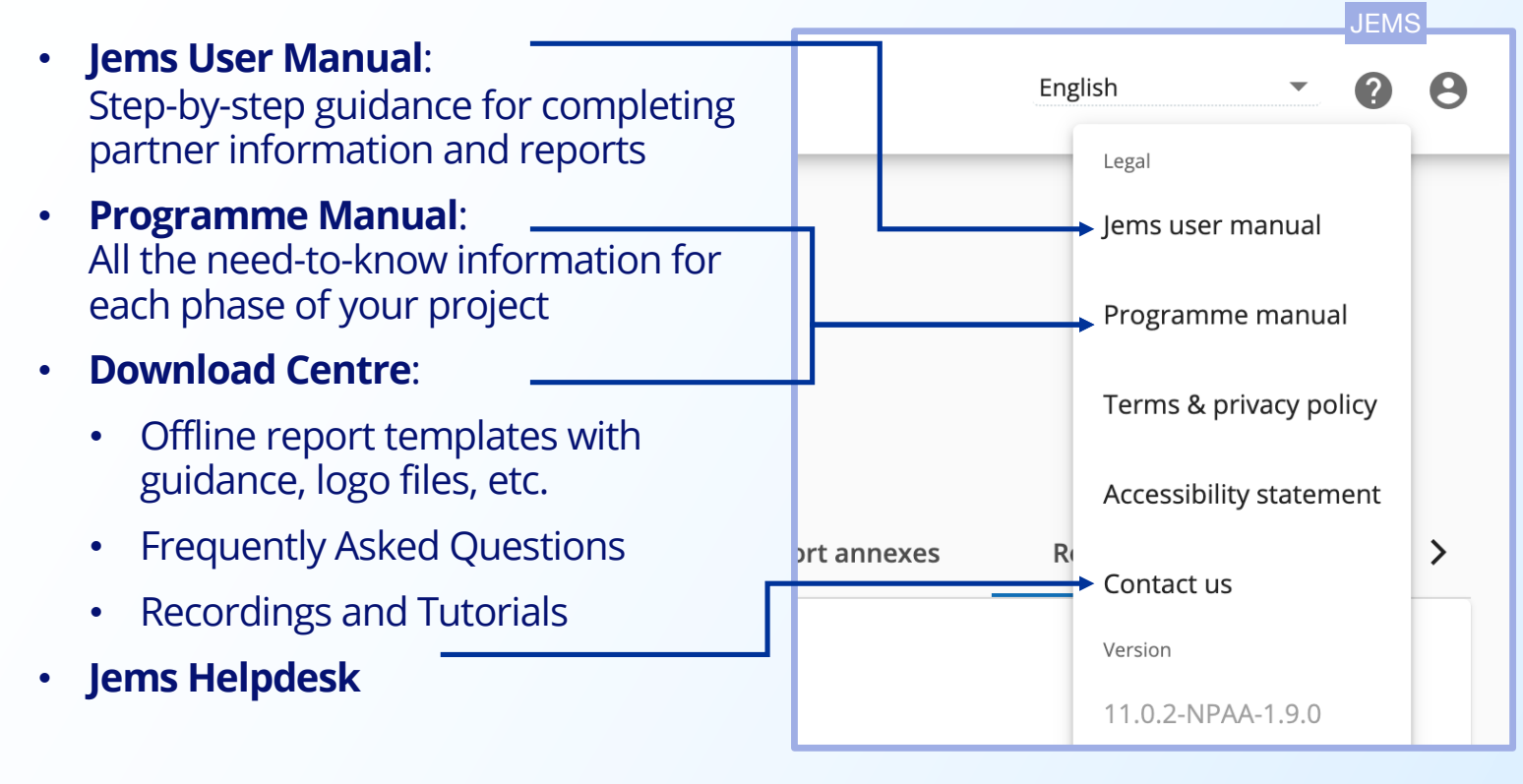

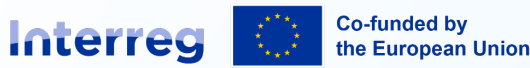

#### **Controller verification**

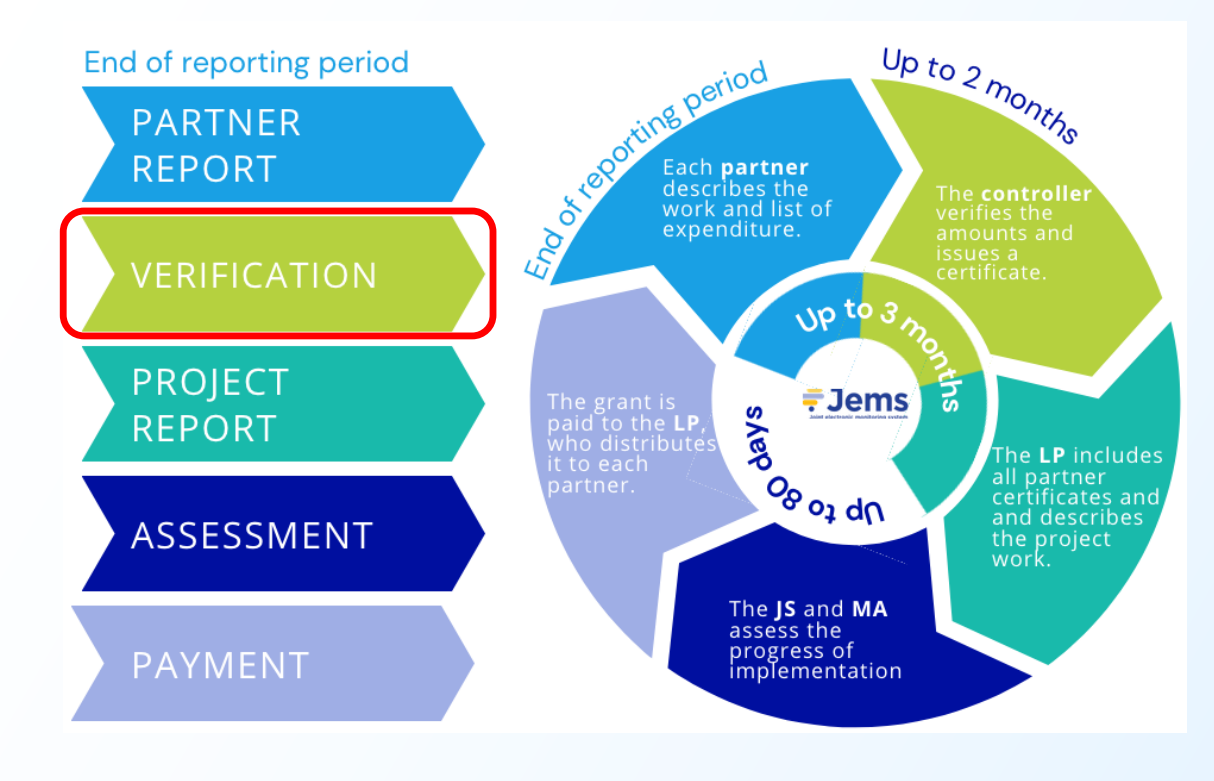

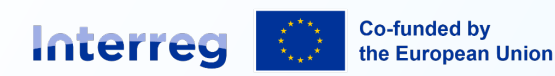

#### NPA methodology for management verifications

**GENERAL PRINCIPLES:** 

Same verification process in ALL countries

Verifications include both administrative and on-the-spot verification

Verifications shall be based on risk assessments and be proportionate to risks identified

All documentation shall be in Jems.

The formal role of the MA is to satisfy itself that the expenditure of each beneficiary, participating in a project, has been validated by the identified controller.

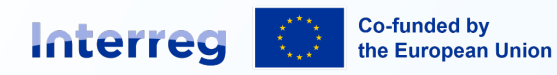

### **Controller verification**

- When the partner report is being verified the status changes to **Control ongoing.**
- During control the partner cannot view the work performed by controllers but can access the control communication section in order to **exchange.**
- Controllers can deduct or park cost items if needed.
- It is possible to return a partner report to the partner. In that case the status changes to **reopened.**
- When the controller finalize the control then the status changes to Certified and a finalized Control certificate and Control report is created.
- The controllers have **two months** for the verification process.

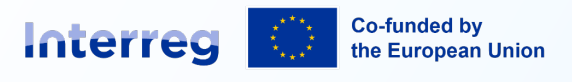

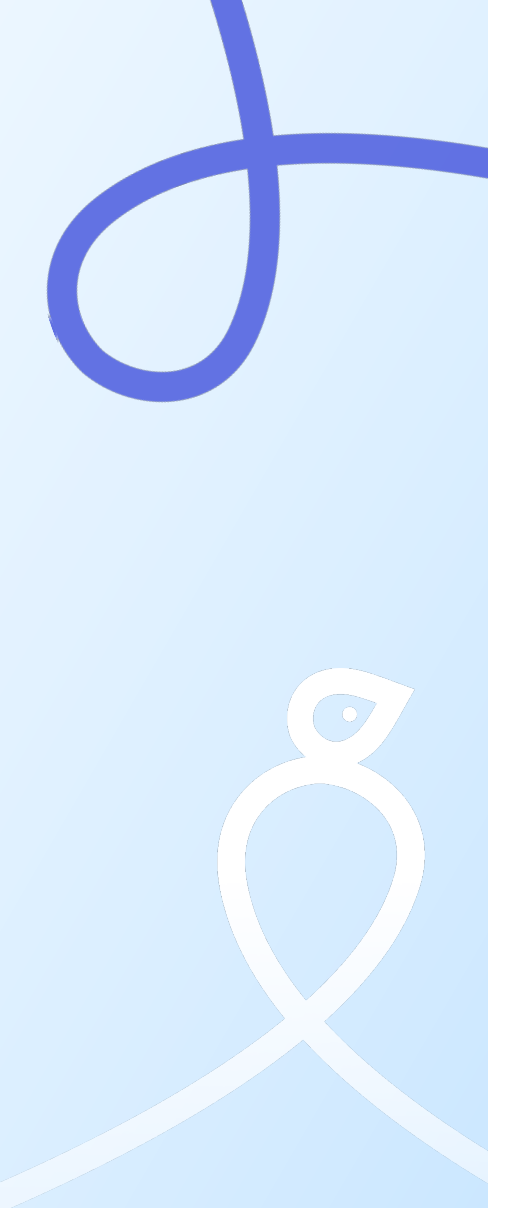

## **Project reporting**

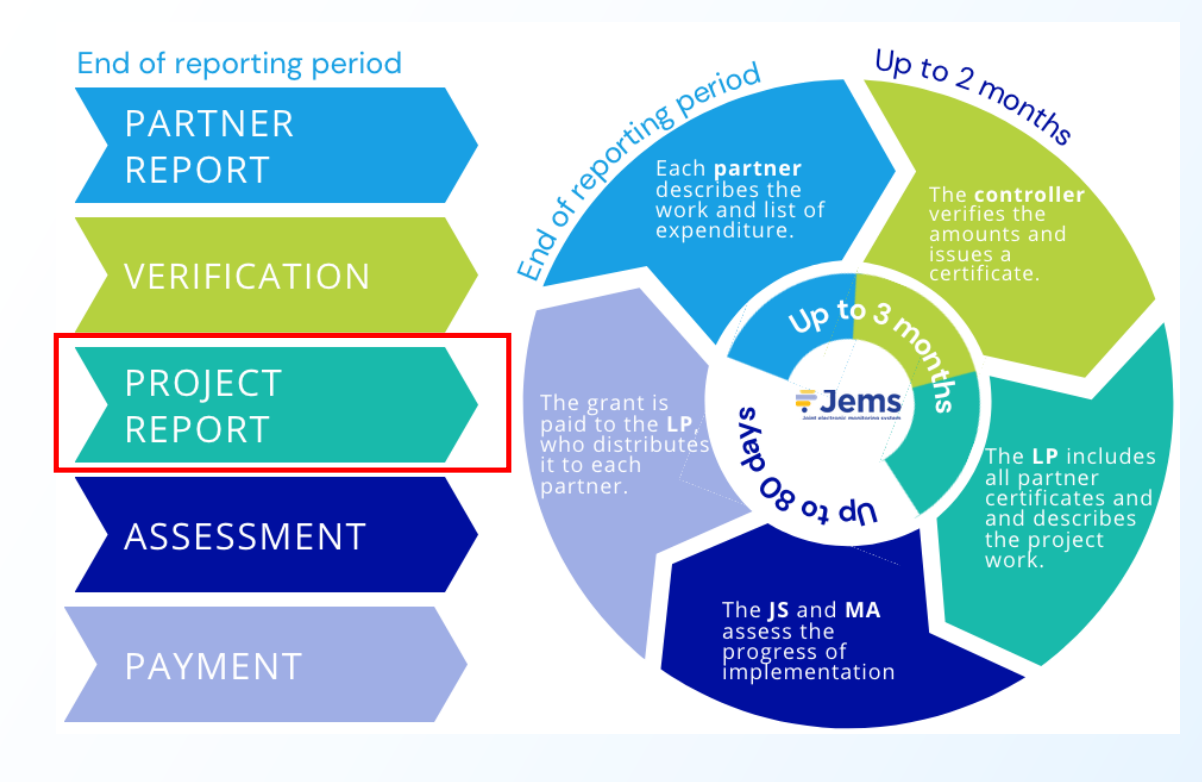

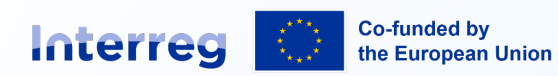

### **Project reporting**

- Each project report is based on the currently valid version of the application form. Modifications do not affect existing reports.
- It is possible to follow the report status (Draft, Submitted, Verification ongoing, Verified).
- Detailed guidance for reporting on communication, horizontal principles, and outputs & results

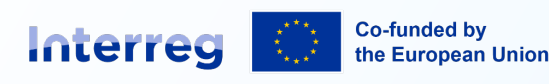

**Northern Periphery and Arctic** 

| Reporting           | ^ |    |
|---------------------|---|----|
| Corrections         |   |    |
| Project reports     | ^ |    |
| Project reports     |   |    |
| Partner reports     | ^ | ١. |
| LP1 01 LP           |   |    |
| PP2 02 PP           |   |    |
| Contracting         | ^ |    |
| Contract monitoring |   |    |

#### Reporting Project reports

#### Project reports

When your programme is using of the previous project report. When opening the latest report When a newer report exists, da

+ Add Project Report

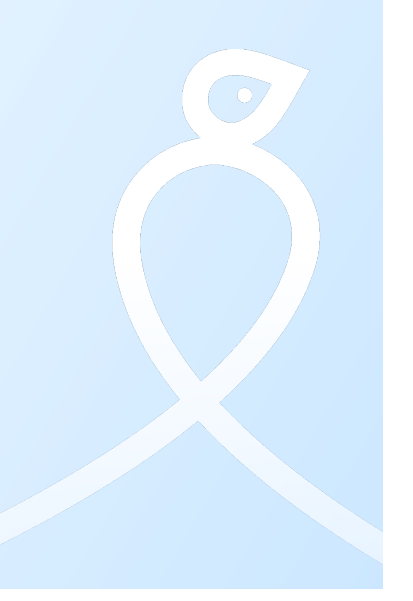

#### **Project report sections**

| <b>Project report section</b>              | What to fill in                                                                                                    |
|--------------------------------------------|----------------------------------------------------------------------------------------------------|
| Report identification                      | Reporting dates, highlights and main achievements, partner problems and deviations target groups.                                                                        |
| Work plan progress                         | Progress achieved on objectives, activities, deliverables, and outputs in this reporting period.                                                                         |
| Project results &<br>Horizontal principles | Progress achieved on project results, and horizontal principles.                                                                                                    |
| List of partner<br>certificates            | Partner certificates included in the project report. Available certificates are<br>automatically added. <b>Please only include certificates from the current period!</b> |
| Report annexes                             | Upload area to attach supporting documents other than the evidence uploaded in the Work Plan or Project results & Horizontal principles sections.                        |
| Financial overview                         | Aggregated overview of the project's financial data, including information submitted in previous reports.                                                                |
| Report export                              | Optional feature to export the project report budget (Excel) or the full project report (PDF)                                                                            |
| Submit                                     | Pre-submission checks and submission function.                                                                                                    |

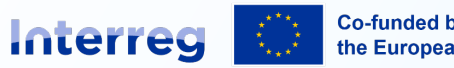

Co-funded by the European Union

# **Highlights & main achievements**

#### **Reporting Key Achievements:**

- Describe progress toward specific objectives including target groups and outline main outputs delivered.
- Highlight any **notable achievements** that demonstrate **added-value** from the project cooperation.
- Use non-technical language to make the **report engaging and accessible** for non-specialists.

#### **Instructions for Reporting:**

- Keep summaries clear and concise; avoid jargon.
- Focus on outcomes that illustrate the project's value and impact.

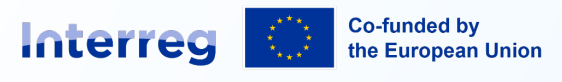

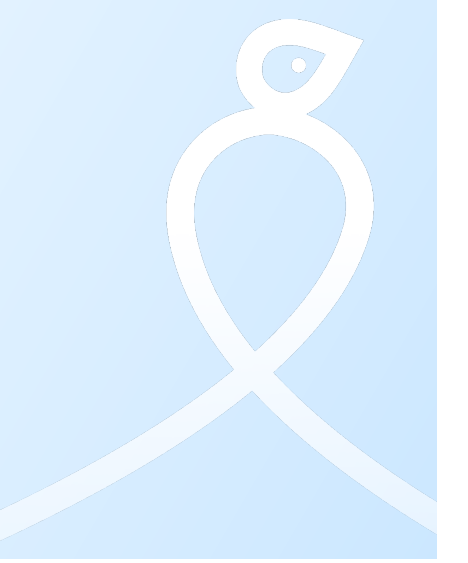

#### Problems & Deviations from Project Plan

#### **Addressing Partner Problems & Deviations:**

- Describe any issues encountered and how they were managed or resolved.
- List any delays and outline mitigation strategies implemented.

#### **Assessing Risks and Mitigations**

• Objectives, Outputs, Results: Potential impact on project success and mitigation strategies.

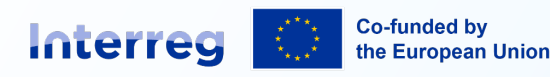

#### Problems & Deviations from Project Plan

#### Partnership

Issues in cooperation and partner dynamics, along with solutions.

#### **Budget**

Highlight deviations from planned spending, risk level (low/medium/high), and corrective actions.

Any additional concerns that could affect the project's success.

#### **Guidance for Reporting**

Include only relevant details to avoid overwhelming readers.

Provide honest assessments of risk levels and articulate clear mitigation strategies.

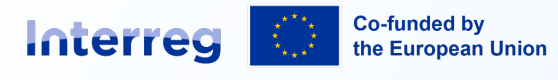

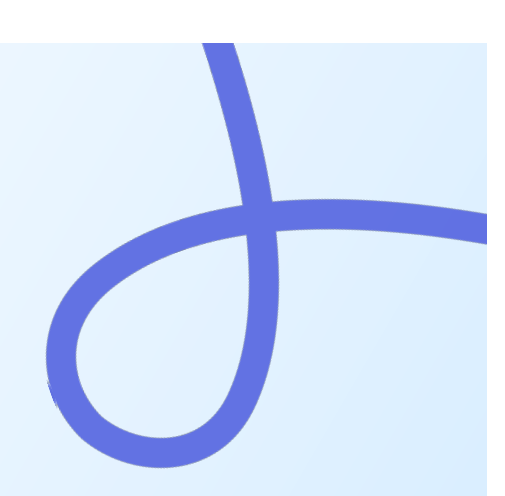

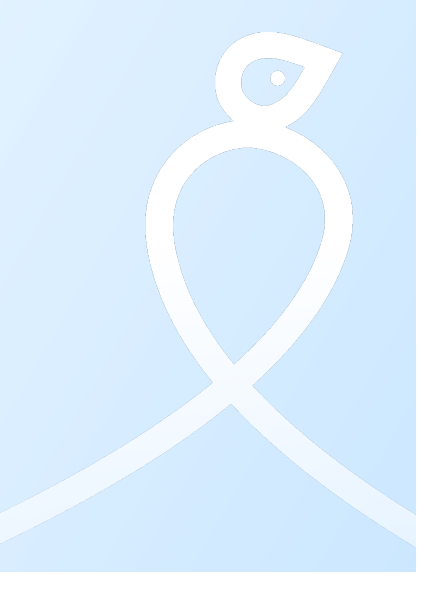

#### **Financial Reporting and Deviations**

#### **Reporting Financial Deviations**

- Outline any spending profile changes and justify deviations from the original budget.
- Ensure all budget changes are documented as in the <u>Programme Manual guidelines.</u>
- Be precise and use figures to clarify financial deviations.

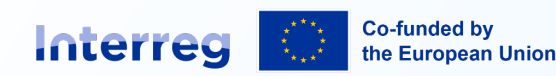

# **Tips for Effective Reporting**

- Keep it Structured: Use clear headings and bullet points to make sections easy to follow.
- Focus on Key Insights: Highlight significant achievements, obstacles, and changes.
- Be Transparent: Acknowledge all challenges and explain solutions to maintain credibility.
- Avoid overloading details; keep the report to the essentials.
- Remember the report is not only for specialists; make it understandable for all.
- Review and Proofread, Ensure readability before submission.

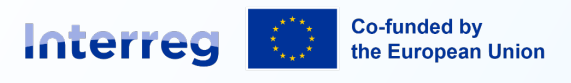

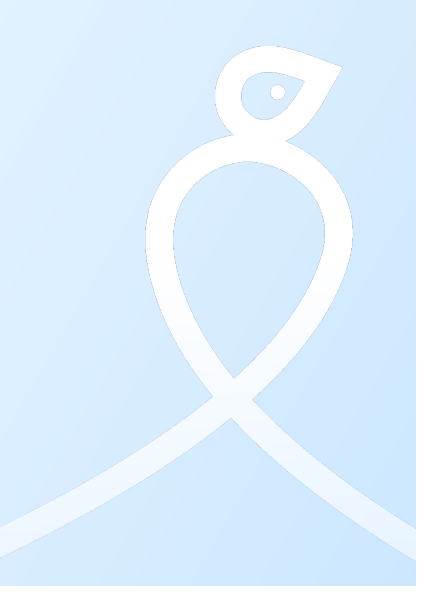

### Workplan

• The work plan is pre-filled with information from the project application.

Inside each work package, indicate the status of:

- Work package
- Project specific objective: Provide a short justification.
- Communication objective: Provide a short justification.

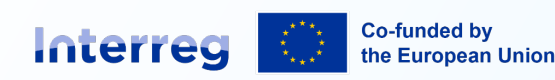

### Workplan – Activities & Deliverables

For each activity:

- Provide a short update of progress made during the reporting period.
- Select the relevant status from the drop-down menu, e.g. partly achieved.
- It is optional to upload a file.

#### For each deliverable:

- Provide a short update of progress made during the reporting period.
- Indicate the value of what was achieved during the reporting period. Jems calculates the cumulative value. Please do not report the same deliverable more than once during the project lifetime.
- For any achieved deliverable, please upload supporting documentation.

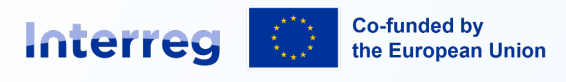

### Workplan – Activities & Deliverables

Good practice:

- Make it easy for the assessor to follow your progress, and highlight achievements.
- Do not upload the same document more than once in the same report.
- Please remember the publicity requirements and GDPR for all your uploads!

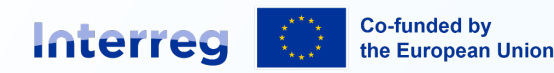

#### **Expectations for Outputs & Results**

- In your application, each output and result has an indicator, a target value, and a delivery period.
- Outputs are generally expected in the second half of the project. Results by the end of the project.
- The Programme Manual (Chapters 6.1 & 6.2) describes how the indicators are counted, and how achievements are expected to be documented.
- Please only report outputs and results when you have met the indicator description fully.

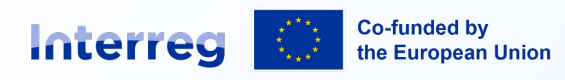

### Workplan – Outputs (1)

In the project report (Work Plan):

- Indicate the indicator value achieved during the reporting period. Please avoid counting the same output more than once during the project lifetime.
- Upload supporting documentation for each achieved output, in line with the documentation requirements.
- Ideally, all documentation is gathered in one document, or in a clearly named and numbered set of documents, in a zip-folder.
- You are welcome to enrich the documentation with visuals, e.g. photographs, screenshots, etc.
- Please remember that the documentation should follow the publicity requirements!

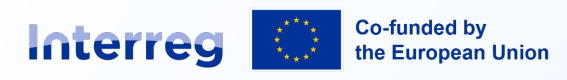

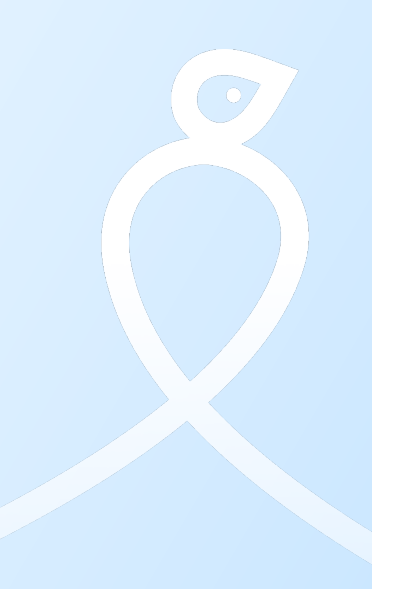

## Workplan – Outputs (2)

| Indicator: RCO 116 - Jointly developed solutions                                                                                                    |   | Minimum<br>documentation<br>requirements                                                                                                    |
|----------------------------------------------------------------------------------------------------|---|----------------------------------------------------------------------------------------------------|
| The indicator counts the <u>number of jointly developed</u> solutions <u>from joint</u> <u>pilot actions implemented by supported projects</u> . In order to be counted in the indicator, an identified solution should include <u>indications of the</u> <u>actions needed for it to be taken up or to be upscaled</u> .                                                   | • | Documentation<br>should clearly<br>address the<br>underlined elements<br>in the indicator                                                            |
| A jointly developed solution implies the involvement of organizations<br>from at least two participating countries (for programmes falling under<br>strands A, B, C as defined in the Interreg Regulation) in the drafting and<br>design process of the solution or is developed in the scope of<br>programmes within strands D or E as defined in the Interreg Regulation. | • | definition<br>Adaptation or new<br>solution<br>Purpose<br>Target groups<br>Stakeholder needs<br>incorporated<br>Functionality and<br>delivery format |

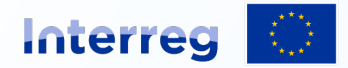

Co-funded by the European Union

### Project Results (1)

- Each result has an indicator, a target value, and a delivery period.
- Programme Manual (Chapter 6.2) describes: how the indicators are counted, and how achievements are expected to be documented.
- Results are normally expected by the end of the project. More guidance on final reporting will follow.
- Already now, you can start collecting information, e.g. listing the organisations/enterprises taking up your solutions, and testimonials/stories about impacts.

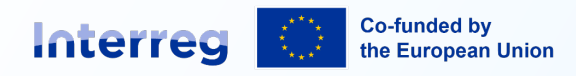

### **Project Results (2)**

| Indicator: RCR 104 - Solutions taken up or up-scaled by organisations                                                                                                    | Minimum<br>documentation<br>requirements                                                                                                    |
|----------------------------------------------------------------------------------------------------|----------------------------------------------------------------------------------------------------|
| The indicator counts the <u>number of solutions</u> , other than legal or<br>administrative solutions, <u>that are developed by supported projects and</u><br><u>are taken up or upscaled during the implementation of the project or</u><br><u>within one year after project completion</u> . The organisation adopting the<br>solutions developed by the project may or may not be a participant in the<br>project. The <u>uptake / up-scaling should be documented by the adopting</u><br><u>organisations</u> in, for instance, strategies, action plans etc. | <ul> <li>Documentation<br/>should clearly<br/>address the<br/>underlined elements<br/>in the indicator<br/>definition</li> <li>Name and unique<br/>identifier (e.g. VAT<br/>number) of the<br/>adopting organisation</li> <li>End user testimonial<br/>and/ or story<br/>demonstrating</li> </ul> |

project impact

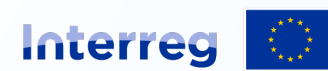

Co-funded by the European Union

### JS and MA verification

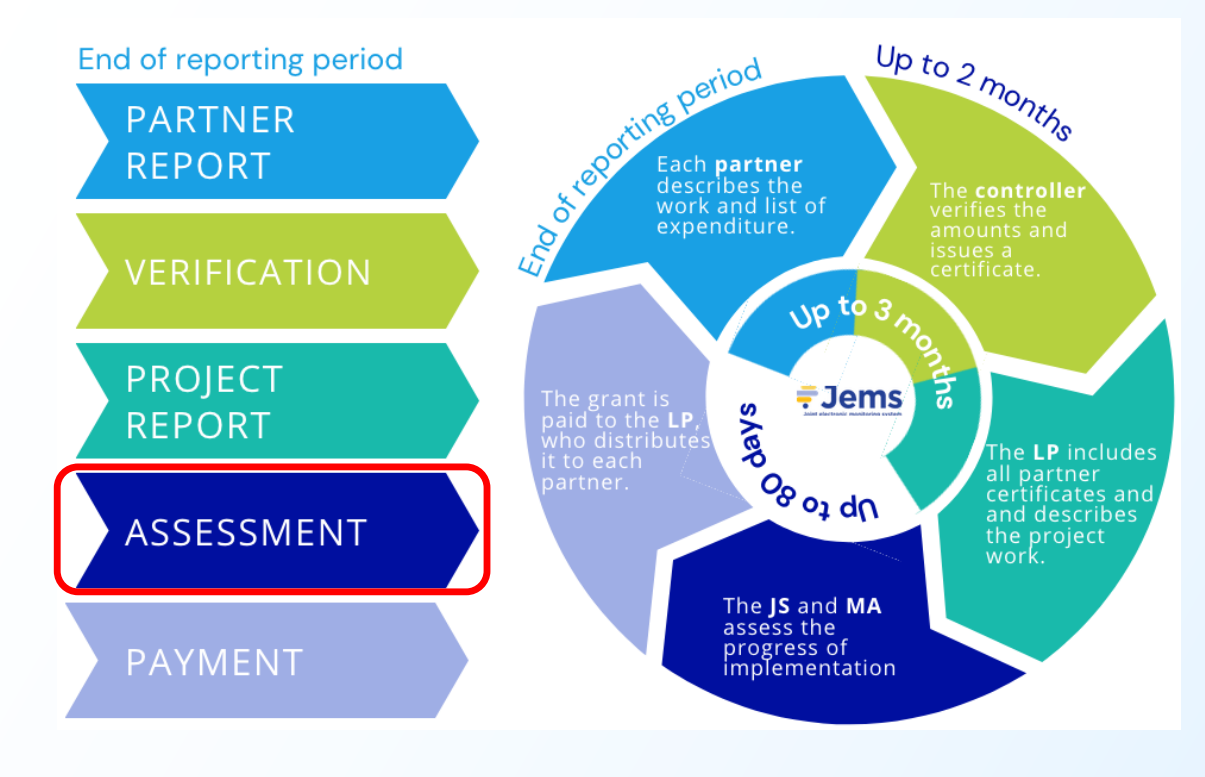

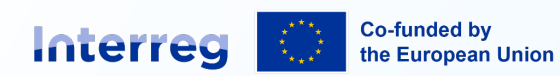

## JS and MA verification

#### JS assessment

- Completeness (clarifications)
- Coherence with application
- Quantity and quality of outputs and results
- Spending, value-for-money
- Partnership dynamics
- Synergies with other strategies
- Horizontal principles actions
- Changes to the risk level

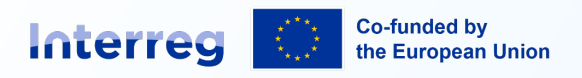

**Northern Periphery and Arctic** 

#### MA assessment

- Completeness, incl bank details.
- Analysis of certified amounts and controller comments.
- Comparison to partner budget and Grant Letter.
- Check that partners receive the NPA grant from the correct funding source and according to the latest version of the Grant Letter.

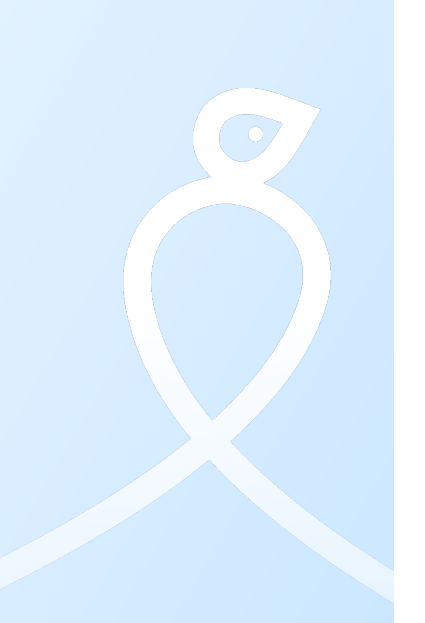

#### Payment

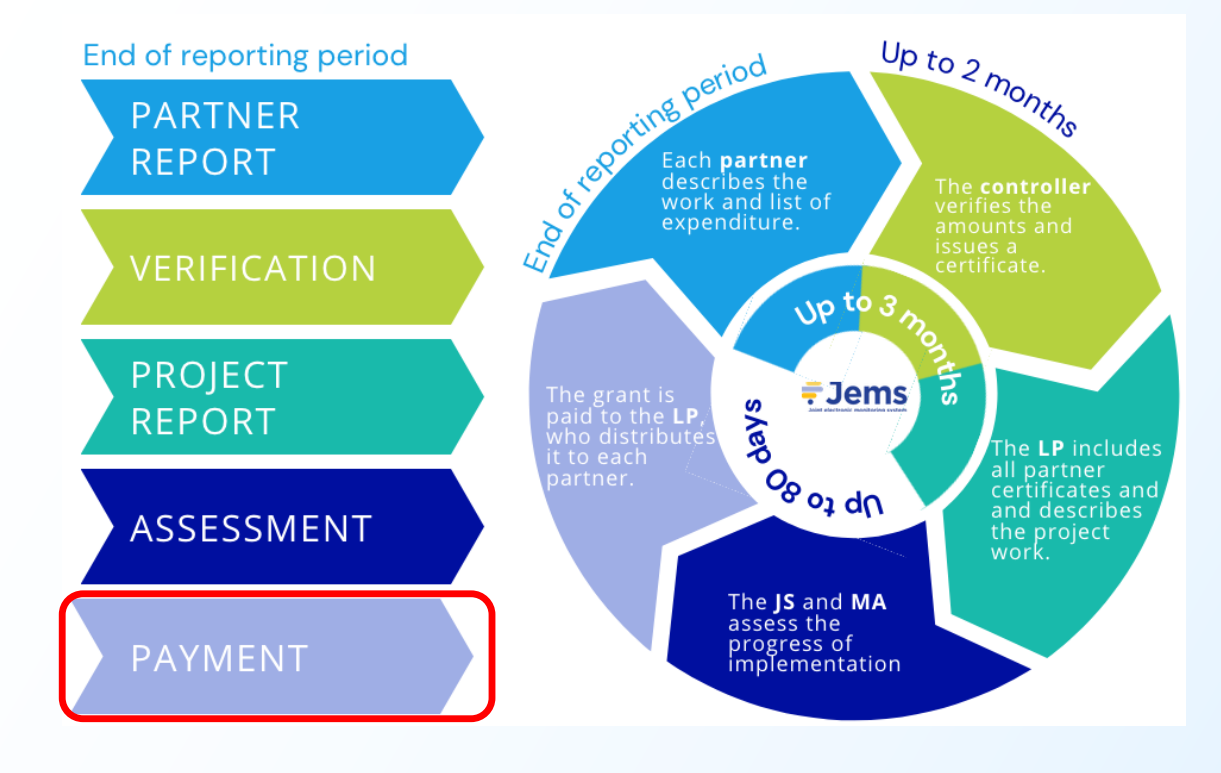

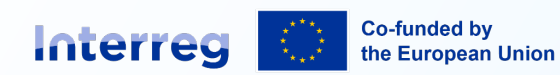

#### Payment

- The Managing Authority issues a Payment order This is the formal decision from the Managing Authority that a payment can be made in accordance with the Grant Letter.
- The Accounting function transfers the payment to the Lead Partner The amounts stated in the Payment order are transferred to the Lead Partner's bank account, one transaction for each fund. A notification will be sent to the Lead Partner.
- The Lead Partner distributes the co-financing to the project partners The Lead Partner is then responsible for distributing the received grant to the individual project partners in accordance with the partner budget and partnership agreement.

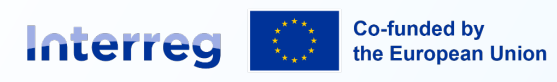

### Where to find guidance

- **Programme Manual**: All the need-to-know information for each phase of your project
- Jems User Manual: Step-by-step guidance for completing partner information and reports
- Download Centre:
  - Offline report templates with guidance, logo files, etc.
  - Frequently Asked Questions
  - Recordings and Tutorials
- Jems Helpdesk
- Basecamp for Lead Partners

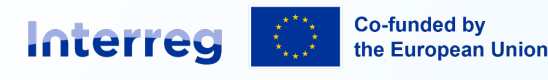

| Interreg Interreg N                              | PA Programme Ma                                                                              | nual          |                                                  |                  | Interreg NPA Jems | s Jems | User Manual | ٩ |  |
|--------------------------------------------------|----------------------------------------------------------------------------------------------|---------------|--------------------------------------------------|------------------|-------------------|--------|-------------|---|--|
|                                                  | Interreg I<br>This manual is tar<br>It contains the ess<br>Overview of Cl<br>1. Introduction | NPA Progr     | and project managers,<br>useded for developing a | and implemention | g an NPA project. |        |             |   |  |
|                                                  | 2. How to Deve                                                                               | lop a Project |                                                  |                  |                   |        |             |   |  |
|                                                  |                                                                                              |               |                                                  |                  |                   |        |             |   |  |
| Interreg internet Interreg NF                    | PA Jems Users Mar                                                                            | ual           |                                                  | Interreg NPA     | Programme Manual  | Jems   | Helpdesk    | Q |  |
| Welcome     I. Practical information about Jerre | <u>د</u><br>ه                                                                                | Interreg N    | NPA Jems U                                       | lsers Ma         | nual              |        |             |   |  |
| > II Project Application process                 |                                                                                              | Walasana      |                                                  |                  |                   |        |             |   |  |

|                        | Interreg NPA Jame Lleare Manual     |
|------------------------|-------------------------------------|
| information about Jems | - Interieg IN A Jenis Osers Manual  |
| Application process    | Welcome                             |
| Application Assessment |                                     |
| ting Process           | I. Practical information about Jems |
| 9                      | II Decised Application process      |
| ement verifications    | ii. Project Application process     |
| support                | III. Project Application Assessment |
| Asked Questions        |                                     |
| and Tutorials          | IV. Contracting Process             |
|                        | V Benorting                         |
|                        |                                     |
|                        | VI. Management verifications        |
|                        | How to get support                  |

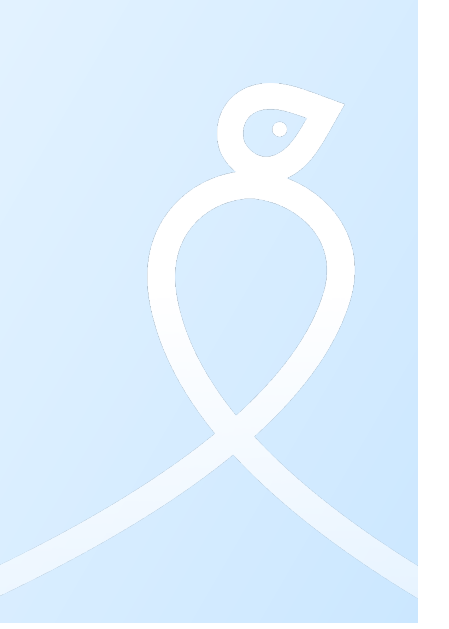

#### Reporting on Horizontal Principles

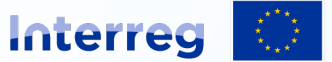

Co-funded by the European Union

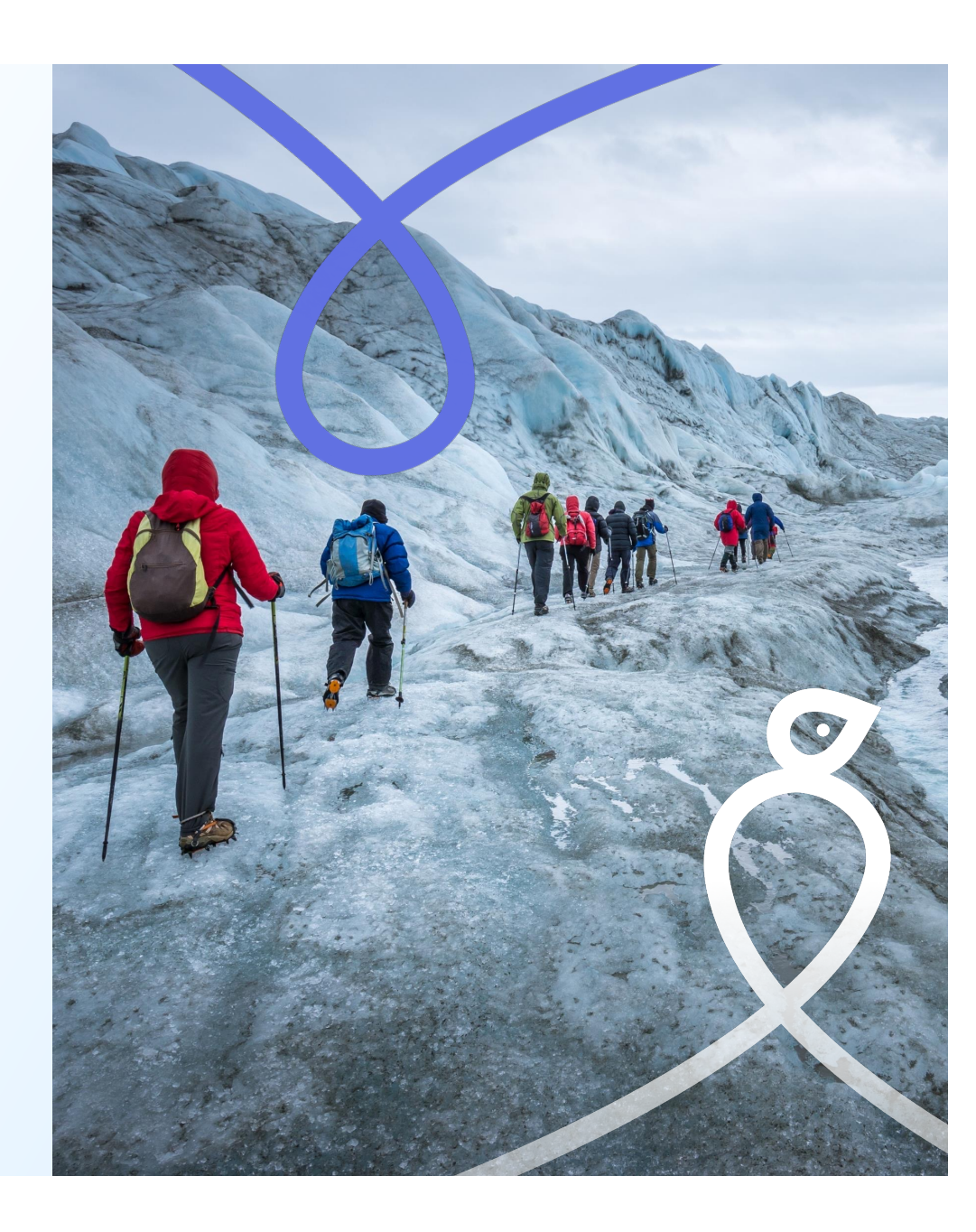

#### **Horizontal Principles**

Horizontal principles are based on the proclamation of the Charter of fundamental rights of the European Union, They represent the core values of the EU and these must be incorporated in every project at all stages, from project design and implementation to outputs and project evaluation.

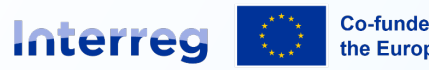

Co-funded by the European Union

## 2 levels of HP reporting

1. Project reports (every 6 months)

2. Partnership specific action plan and monitoring (step1 and step2 documents reporting)

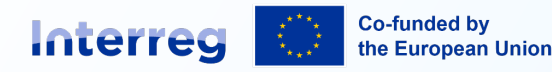

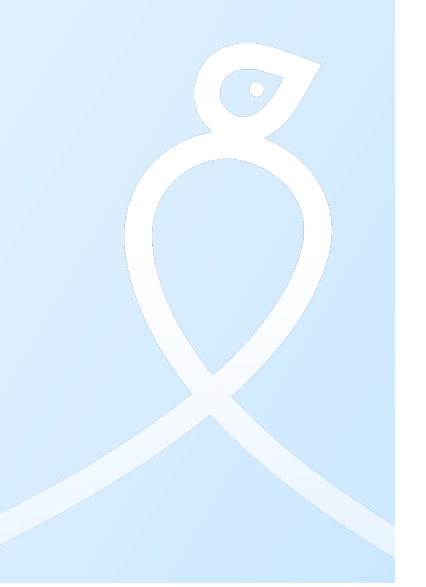

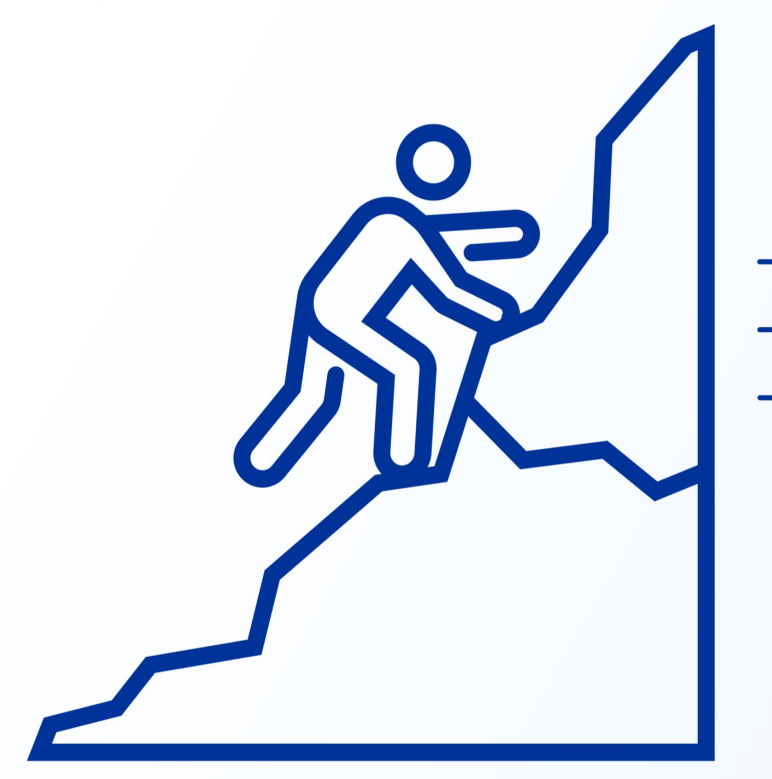

# **Kick-off your journey!**

→ Hold a kick-off meeting

- $\rightarrow$  Discuss HPs at the kick-off meeting
- → Move from discussion to action!

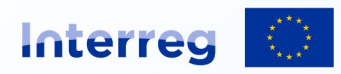

Co-funded by the European Union

## **STEP 1**

- Name your organization's best practices
- 1: All partners, including the Lead Partner, complete a form listing 3 actions, guidelines, or best practices their organization uses to make events, activities, and performance more sustainable, inclusive, and gender-balanced.
- 2: At the kick-off meeting, partners share and discuss their selected practices with the partnership.
- 3: After the meeting, the Lead Partner collects the forms and uploads them to JEMS as part of the 1st period project report.

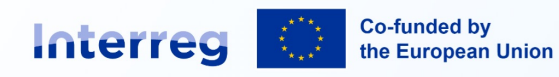

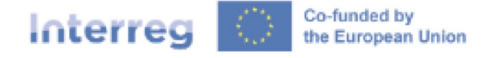

#### Northern Periphery and Arctic Step 1 Name your organization's best HP practices!

In this form, the partners describe their organization's best practices towards sustainability, inclusion, and gender balance. The form is shared with the LP ahead of the kick-off meeting. At the meeting, the partners are asked to further describe their practices to the rest of the partnership. The LP uploads the forms in JEMS as part of the project's 1st period report.

For your inspiration, the JS team prepared <u>a set of guidelines and a checklist</u> to share with the projects what steps they can take on their way towards greener, more inclusive and gender balanced NPA.

#### Project name:

#### Partner organization:

Can you think of any actions, guidelines, or good practices that your organisation has implemented to make its events, activities, and performance more <u>sustainable</u>?

- 1.
- 2.

3

Can you think of any actions, guidelines, or good practices that your organisation has implemented to have a higher and more <u>inclusive</u> reach of its events and activities?

- 1.
- 2.
- з.

Can you think of any actions, guidelines, or good practices that your organisation has implemented to strive for gender balance in its leadership, activities, and events?

#### 1.

#### **STEP 1 – Examples from partners**

Proactively engaging with youth, indigenous people, and other underrepresented groups

Equal gender-representation among conference speakers or presenters

Less (or reusable) promotional materials

Offer local food at event catering

Energy-efficient systems in buildings to reduce carbon footprint Using simple language

Encouraging the use of regional trains instead of connecting flights

Videos with subtitles

Calculate the carbon footprint of your events!

Explore your organisation's sustainability policy/guidance

# STEP 2

#### **Following your best practices**

- Adopting & Reporting Best Practices
- The partnership selects three best practices for each horizontal principle (9 total) and documents them in the Step 2 form. These practices can be:
- Tailored to the project's needs
- New ideas
- Adopted from partner organizations (step1 meeting)
- In Step 2, list specific actors and organizations you plan to share success stories with—this is part of your dissemination plan.
- Once completed, the Lead Partner uploads the form to the Shared folder in JEMS.
- The Lead Partner updates progress on horizontal principles after the 1st, 3rd, and 6th reporting periods.

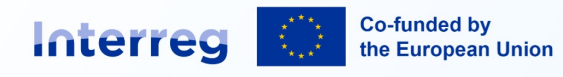

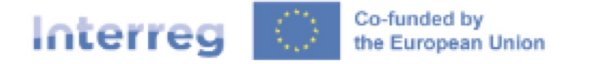

Northern Periphery and Arctic

| Towards a greener NPA!                                                                                               |    |  |  |  |  |
|----------------------------------------------------------------------------------------------------|----|--|--|--|--|
| Which 3 practices have you decided<br>to implement into your project                                                 | 1. |  |  |  |  |
| and/or partnership?                                                                                                  | 3. |  |  |  |  |
| Who should hear about your success?                                                                                  |    |  |  |  |  |
|                                                                                                    |    |  |  |  |  |
| How are you going to tell them?                                                                                      |    |  |  |  |  |
|                                                                                                    |    |  |  |  |  |
| How would you summarize your<br>project 's progress towards these 3<br>(or other) practices after the 1st<br>period? |    |  |  |  |  |
| How would you summarize your<br>project 's progress towards these 3<br>(or other) practices after the 3rd<br>period? |    |  |  |  |  |
| How would you summarize your<br>project's overall contribution<br>towards a greener NPA?                             |    |  |  |  |  |

#### STEP 2

#### Follow your best practices

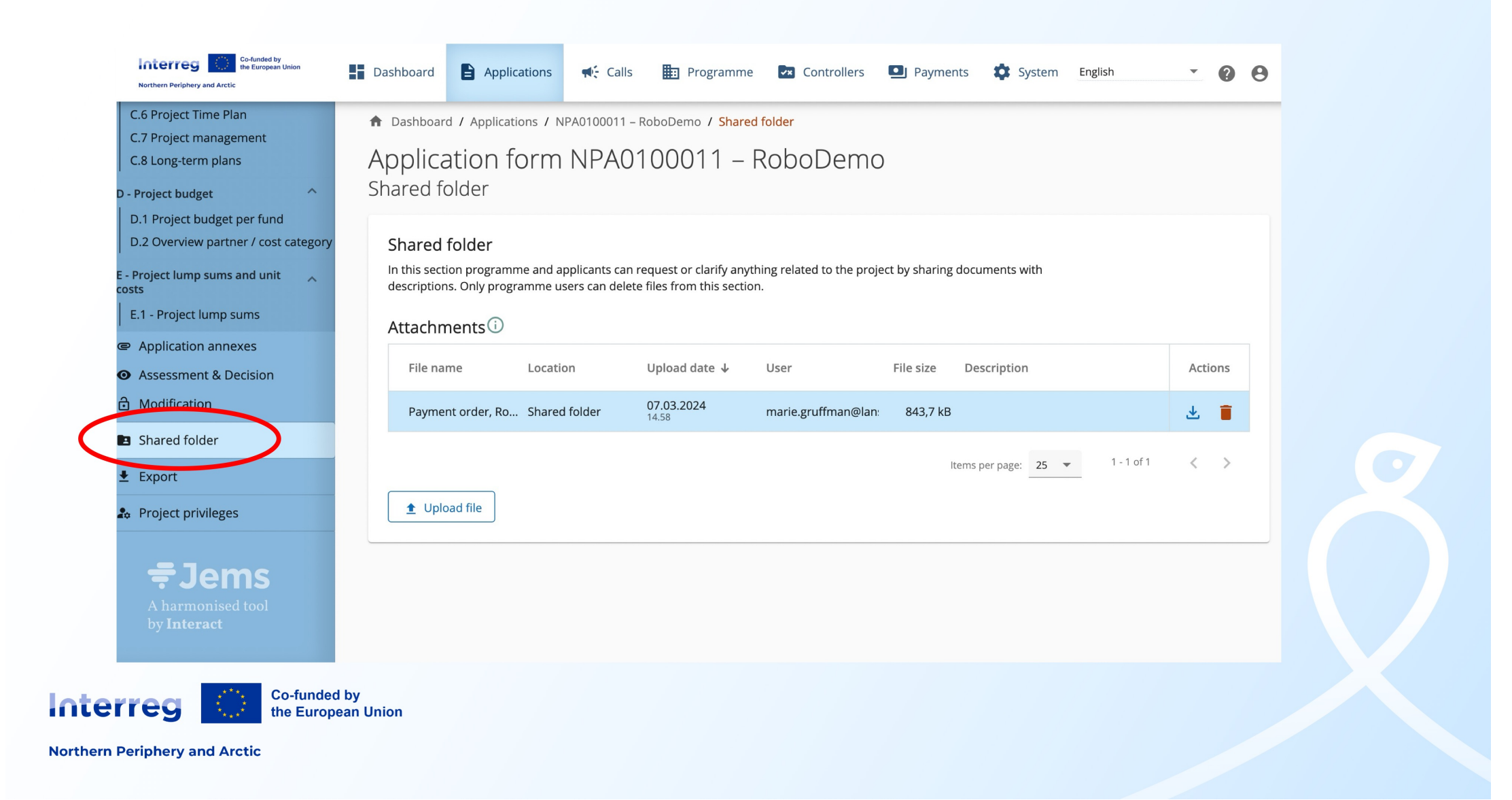

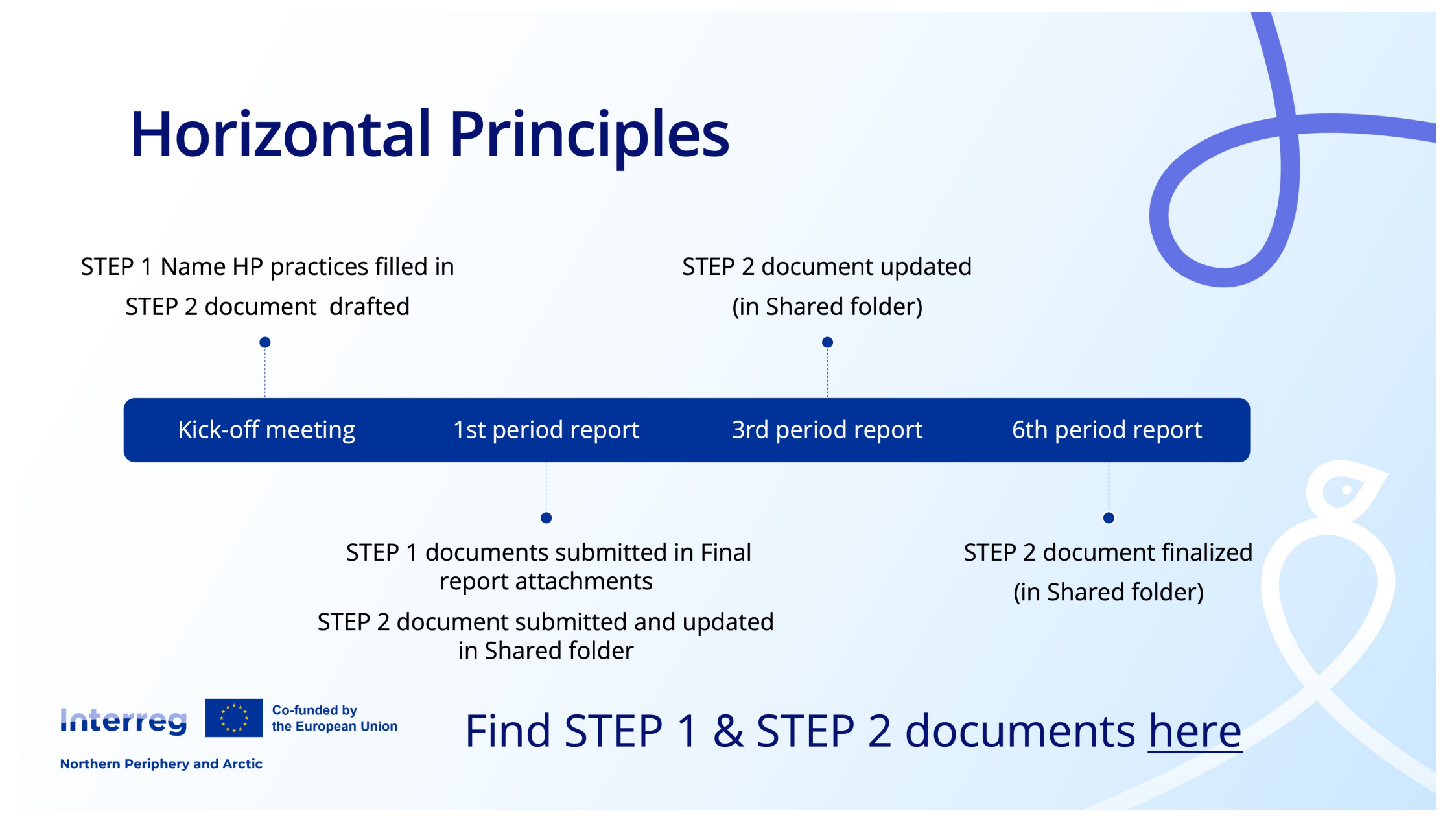

#### Be as concrete as possible!

#### Remember: The development and activities related to Horizontal Principles must also be included in the standard project report in JEMS for all reporting periods.

#### Horizontal principles

Please indicate which type of contribution to horizontal principles applies to the project and justify your choice.

|                                                                              | Cooperation criteria                           | Type of contribution                      | Description of contribution |  |  |  |
|------------------------------------------------------------------------------|------------------------------------------------|-------------------------------------------|-----------------------------|--|--|--|
|                                                                              | Sustainable development                        | positive effects neutral negative effects | Enter text here             |  |  |  |
|                                                                              | Equal opportunities and non-<br>discrimination | positive effects neutral negative effects | Enter text here             |  |  |  |
|                                                                              | Equality between men and women                 | positive effects neutral negative effects | Enter text here             |  |  |  |
| Interreg Co-funded by<br>the European Union<br>Northern Periphery and Arctic |                                                |                                           |                             |  |  |  |

### Sharing is inspiring!

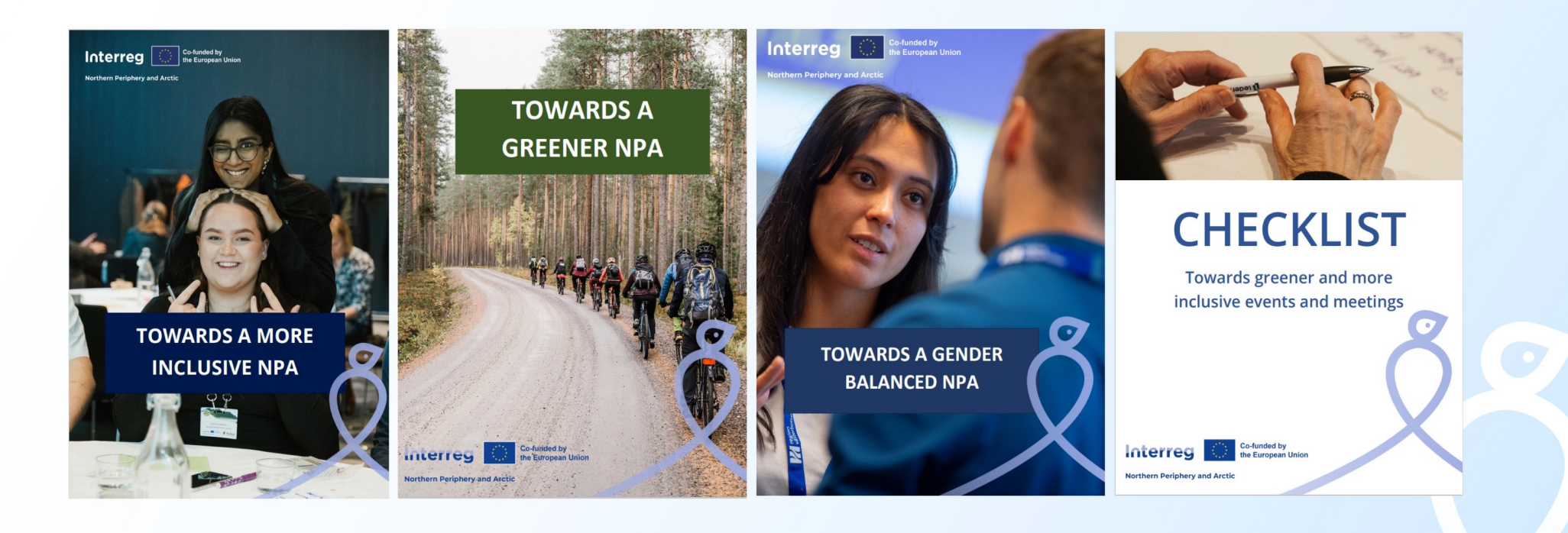

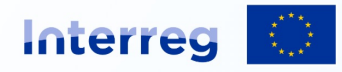

Co-funded by the European Union

Check them out <u>https://www.interreg-</u> npa.eu/resources/horizontal-principles/

### **Horizontal Principles**

#### What to keep in mind:

- Be as <u>concrete</u> as possible
- Check the guidelines and checklist (link here)
- Stay in touch with your desk officer and <u>share with us your</u> <u>achievements</u> on the road towards sustainable, inclusive, and gender balanced NPA

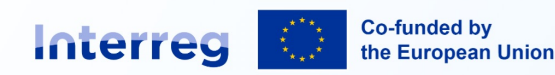

# Getting started in Jems

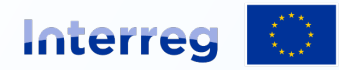

Co-funded by the European Union

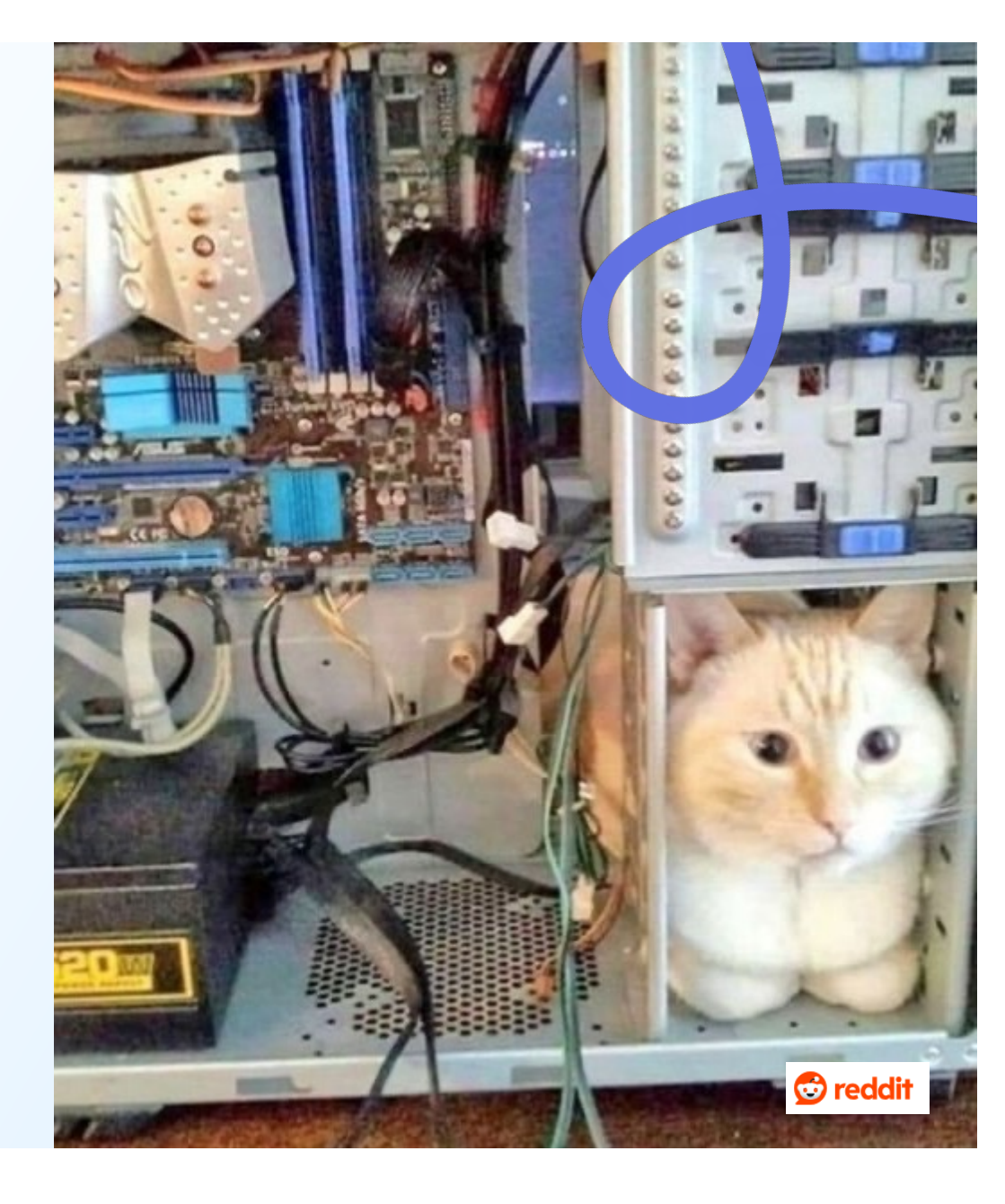

#### **Contracts and agreements**

- Website: please insert link once available
- **Partnership Agreement**: Please list entry into force date
- Attachments Contracts: Grant Letter uploaded by MA
- Attachments Projects:
   Please upload Partnership
   Agreement

| Dashboard / Applications / NPA0300100 - Test project 16th Nov / Contracts and agreements<br>Contracting<br>Contracts and agreements |                  |                                                                                                    |  |  |  |  |
|----------------------------------------------------------------------------------------------------|------------------|----------------------------------------------------------------------------------------------------|--|--|--|--|
| Contracts and agreements<br>This section is dedicated to the formal uploading<br>Project start date (DD/MM/YYYY)<br>Not defined yet | of signed contra | cts and partnership agreements.<br>Project end date, calculated automatically (DD/MM/YYYY)<br>Not defined yet |  |  |  |  |
| Website Subsidy Contract                                                                                                    |                  | Partnership Agreement                                                                                         |  |  |  |  |
| Date entry in force (DD/MM/YYYY)<br>Not defined yet                                                                                 |                  | Date entry in force (DD/MM/YYYY)                                                                              |  |  |  |  |
| Attachments  Contract & supporting documents                                                                                        | There are n      | o files uploaded.                                                                                             |  |  |  |  |
| Contracts<br>Project                                                                                                    | 1 Upload         | l file                                                                                                    |  |  |  |  |

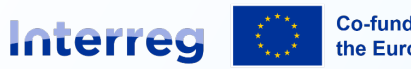

Co-funded by the European Union

### **Project Managers**

- Complete contact information for:
  - Project manager
  - Financial manager
  - Communication manager

| Project managers                                                      |  |
|-----------------------------------------------------------------------|--|
| Please add contact information for the people who manage the project. |  |
| Project manager                                                       |  |
| He/Sne/Tney                                                           |  |
| First name                                                            |  |
|                                                                       |  |
| Last name                                                             |  |
|                                                                       |  |
| E-mail address                                                        |  |
| Telephone no.                                                         |  |
|                                                                       |  |
| Finance manager                                                       |  |
| He/She/They                                                           |  |
|                                                                       |  |
| First name                                                            |  |
|                                                                       |  |
| Last name                                                             |  |
|                                                                       |  |

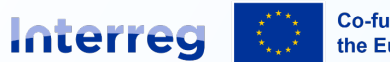

Co-funded by the European Union

#### Partner details

- Ultimate Beneficial Owner: Add if requested by programme
- Bank details of Lead Partner: Please insert details. JS locks.
- Location of documents: Please list where they are kept.
- Repeat for **all** partners.

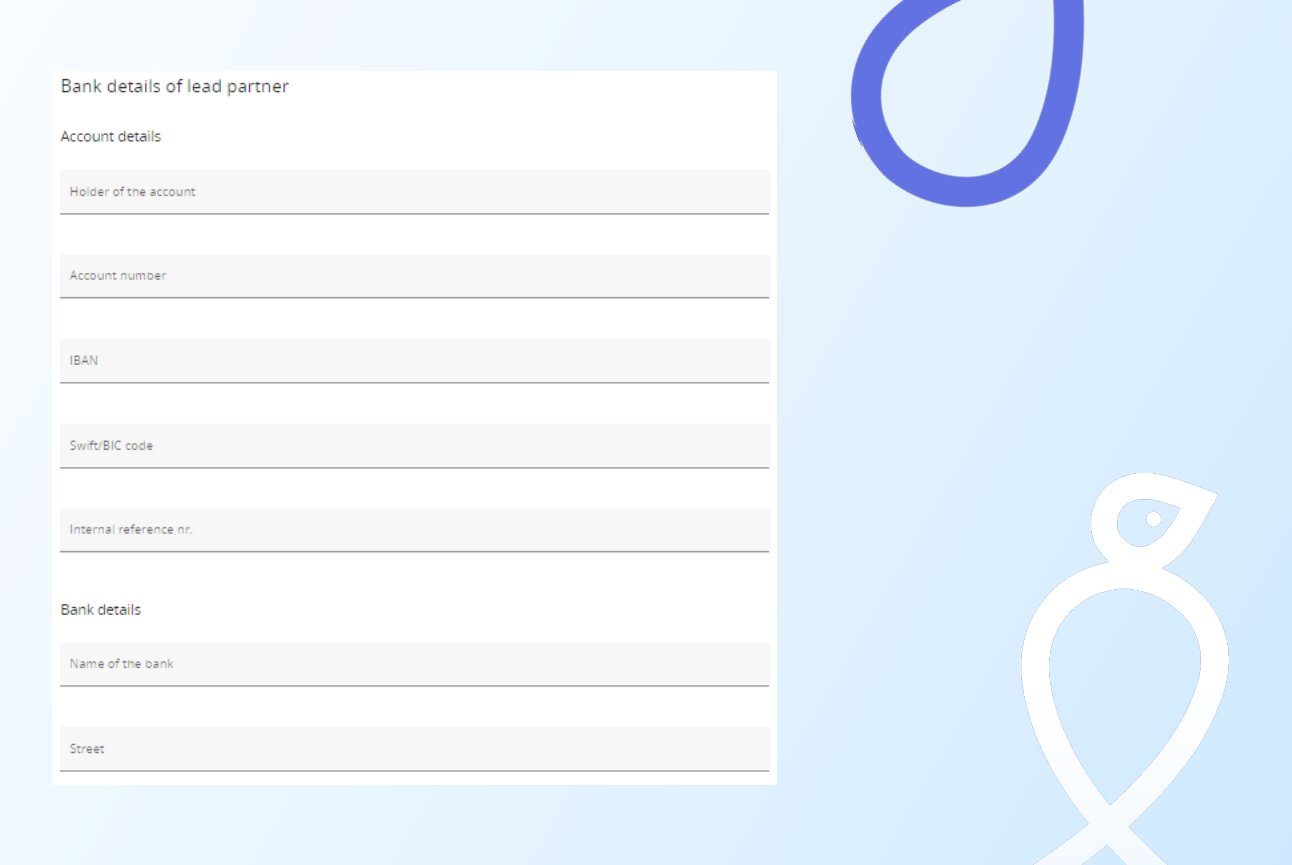

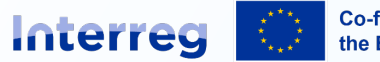

Co-funded by the European Union

## **Project Privileges**

• Application form users/ Project Managers:

Users can create/edit project reports, see contracting, and optionally manage privileges for all other project users.

Please add on a **need-to-know basis**! We recommend at least 2 users.

• **Project partner teams:** Users can create/edit partner reports.

Please decide who can view **GDPR** sensitive information!

**Lead Partner should add themselves** to each partner organisation to see partner reports.

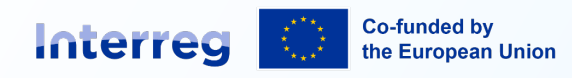

Application Form users / Project managers () \* lems username admin@jems.eu 💿 view 🧪 edit 🗱 manage lems usernam KM\_Admin@jems.eu 💿 view 🧪 edit 🔅 manage + No control institution assigned LP1 LP1 Sensitive data project@jems.eu 💿 view 🧪 edit \* lems username jems@interreg-npa.eu 💿 view 🧪 edit Sensitive data Consitive data KM\_Admin@jems.eu 💿 view 🧪 edit

+

### When a partner registers

- Use the Interreg NPA Jems webpage Jems.interreg-npa.eu
- Turn on notifications
- Manuals and Helpdesk at a fingertip

Co-funded by

the European Union

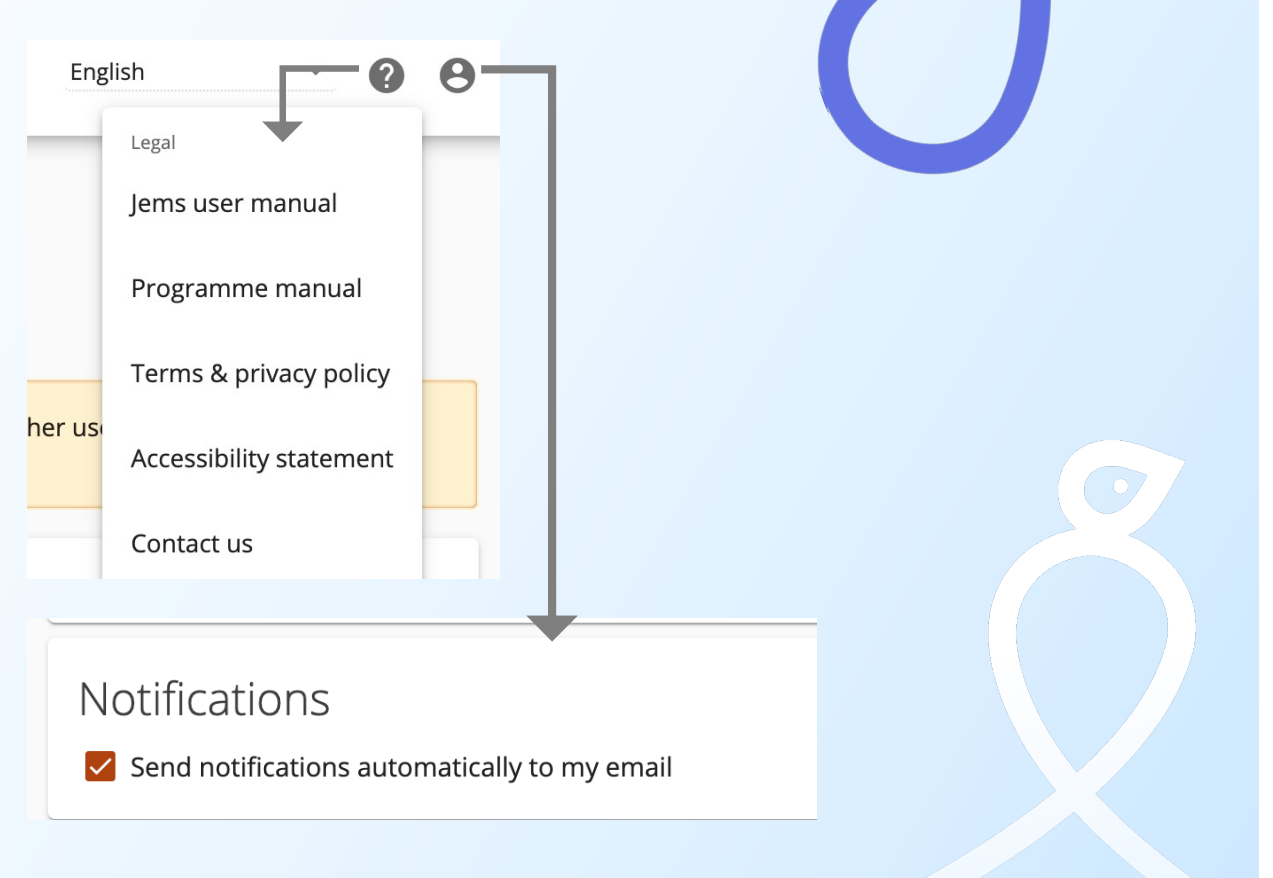

**Northern Periphery and Arctic** 

Interreg